Comment installer une liste de chaines par clé USB pour le récepteur ECHOLINK IBERO 5

 Téléchargez la liste de chaines lié à votre récepteur à partir des sites suivants : www.siteflash.info ou www.echolinkhd.com

2) Transférez la liste de chaines sur votre clé USB, puis branchez-la à votre récepteur

 Appuyez sur le bouton 'Menu' de votre télécommande pour accéder au Menu Principal du récepteur

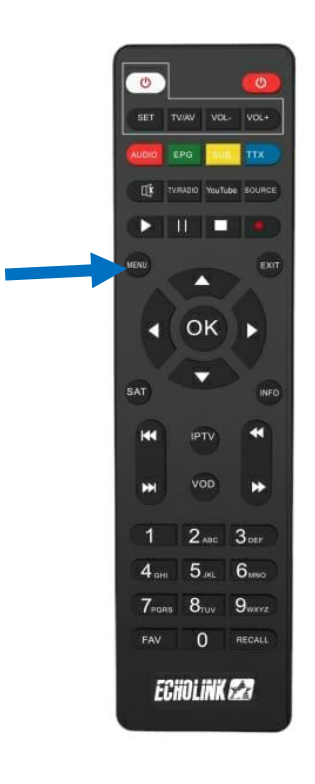

# 4) Appuyez sur **'Settings'**

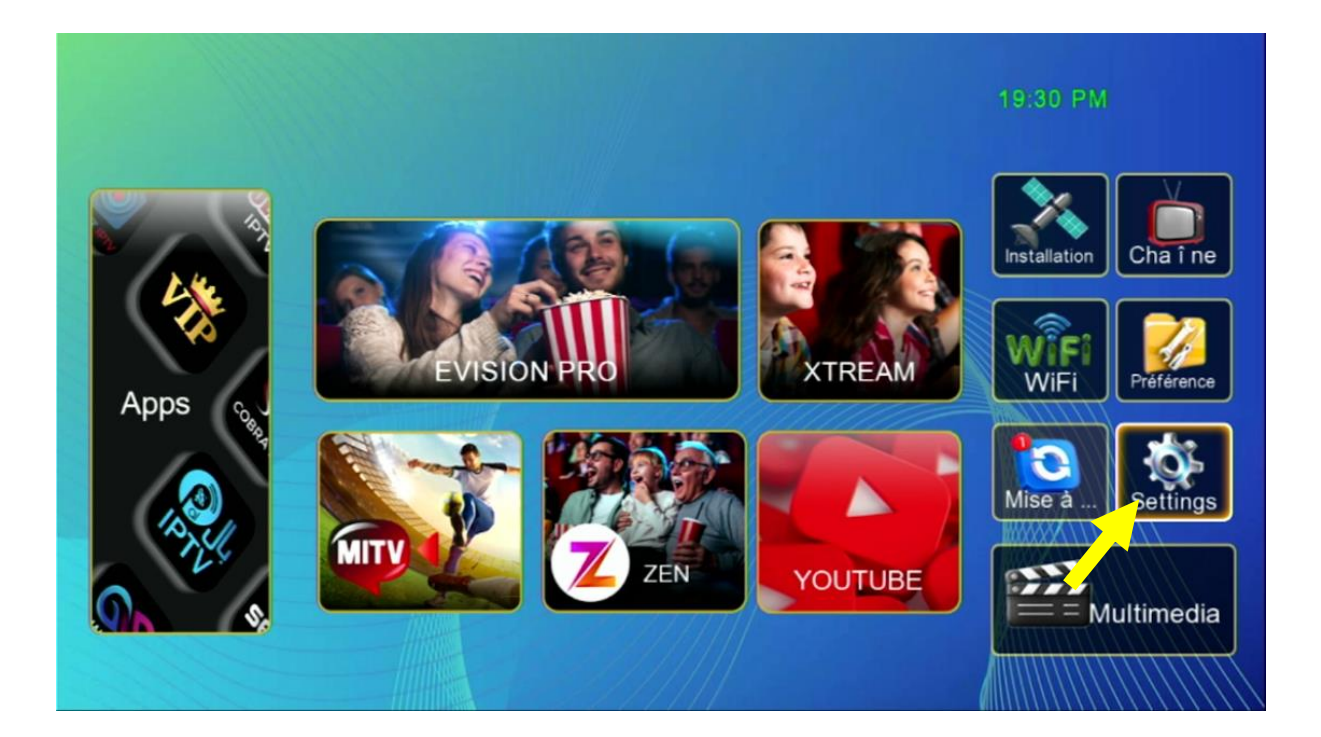

## 5) Appuyez sur **'Mise à jour'**

| Réglage                                                                                                    |
|----------------------------------------------------------------------------------------------------|
| Pairing Tutorial<br>Version<br>Network Config<br><mark>Mise à jour</mark><br>AV<br>Réinitialiser par défaut<br>Minuterie<br>Verrou. Enfant<br>Date<br>Veille automatique Fermer |
|                                                                                                    |
| Deplacez OK Entrer Ext Quit.                                                                                                    |

# 6) Appuyez sur 'Mise à niveau Carte/USB'

| Reglag              | ge / Mise à jou | ır         |  |
|---------------------|-----------------|------------|--|
|                     |                 |            |  |
| Mise à ,iveau Carte | /               |            |  |
| Http Upgrade        |                 |            |  |
|                     |                 |            |  |
|                     |                 |            |  |
|                     |                 |            |  |
|                     |                 |            |  |
|                     |                 |            |  |
|                     |                 |            |  |
|                     |                 |            |  |
|                     |                 |            |  |
|                     |                 |            |  |
|                     |                 |            |  |
| Déplacez            | OK Entrer       | Exit Quit. |  |

# 7) Accédez à votre clé USB

|             | Mise à  | iveau Carte/ USE | 3          |
|-------------|---------|------------------|------------|
|             | /udska1 |                  |            |
| 001/001     |         |                  |            |
| 2=1         |         | save flash       | Sauv. DB   |
| ▲▼ Déplacez | ОК      | Entrer           | Exit Quit. |

### 8) Sélectionnez le fichier de la liste de chaines puis appuyez sur le bouton 'OK' pour commencer l'installation

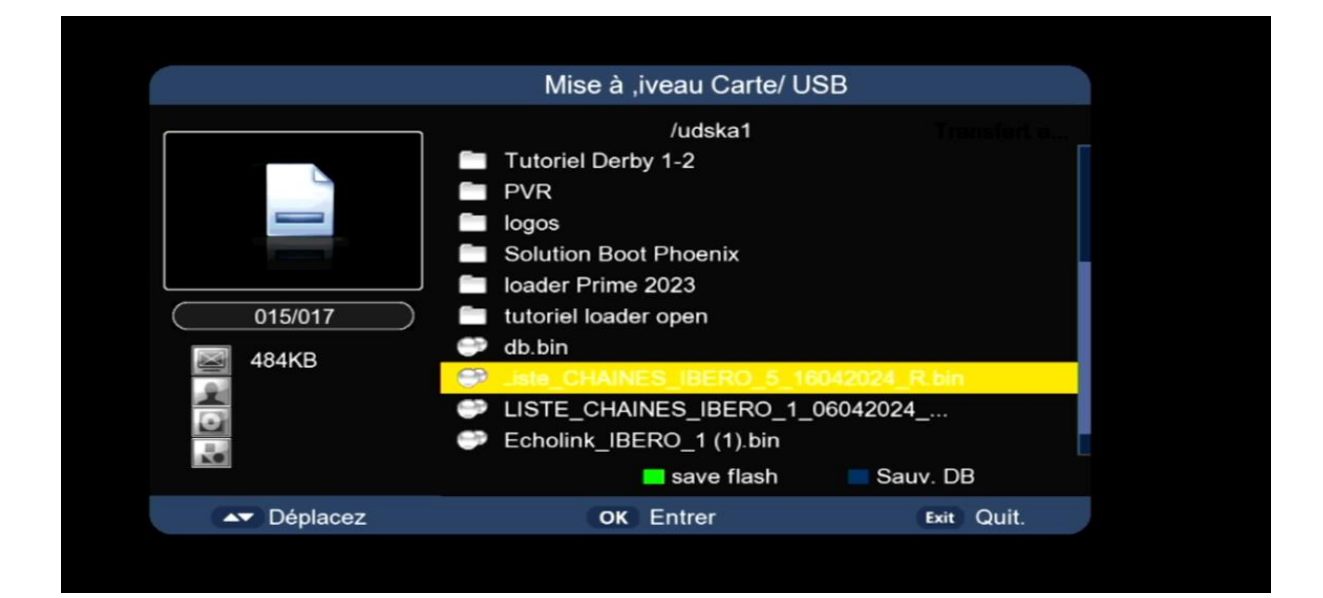

#### Le processus d'installation a commencé

| Régl                                                                                                    | age / Mise à               | jour       |   |
|----------------------------------------------------------------------------------------------------|----------------------------|------------|---|
| <ol> <li>Lecture data</li> <li>Effacer FLASH</li> <li>Mise à jour FLASH</li> <li>Redémarrer le systè</li> <li>Veuillez SVP ne pas é</li> </ol> | eme<br>éteindre l'alimenta | tion<br>5% |   |
| Déplacez                                                                                                    | OK Entrer                  | Ext Quit.  | , |

Note Importante : pendant l'installation, veuillez ne pas éteindre votre récepteur

### Félicitation, la liste de chaines a été bien installée

| -       | Liste des chaî     | ines           | Liste de satellites         |
|---------|--------------------|----------------|-----------------------------|
| Т       | ous sattelite To   | ut/All/default | 0001 Tous sattelite         |
| 0001    | Al Aoula Inter HD  |                | 0002 Nilesat 101/102(7.0W)  |
| 0002    | Al Aoula Inter HD  |                | 0003 Astra 1KR/1L/1M(19.2E) |
| 0003    | 2M Maroc           |                | 0004 Hotbird(13.0E)         |
| 0004    | Al Maghribia HD    |                | 0005 Badr 4/5/6(26.0E)      |
| 0005    | Assadissa HD       |                | 0006 KU Eutelsat 5 W(5.0W)  |
| 0006    | Athaqafia HD       |                | sation                      |
| 0007    | Tamazight HD       |                |                             |
| 8000    | Arryadia HD        |                |                             |
| 0009    | Laayoune TV HD     |                |                             |
| 0010    | Medi1 TV Maghreb H | ID             |                             |
| Nilesat | 101/102 11474/275  | 01/V SID:1     | 1                           |
| • Biss  | S                  |                | OK OK Exit Quit.            |
| Mise    | e 🗖 Trouver 🔲 Al   | phabet 🗖 Grou  | مصطفى الركيك                |
|         | Sala               | heddine Bekkar | مىلام الدين بكار ri         |

### Nous espérons que cet article sera utile